#### University of Idaho Facilities Services

1

Þ 1

### How to Turn Off Automatic Java Updates

## To turn off the JRE Automatic Updates:

- 1. Click the Start Button (located on the lower left corner)
- 2. Click Computer
- 3. Under Hard Disk Drives, click Local Disk (C:) to open Windows Explorer
  - Hard Disk Drives (2)

| Local Disk (C:)     |    |
|---------------------|----|
|                     |    |
| 66.5 GB free of 146 | GB |

4. Click Program Files, then Java, then jre6, then bin

7-Zip

| 📙 🕨 Computer 🕨 Loca  | I Disk (C:) ▶ Program Files ▶ Java ▶ jre6 ▶ bin ▶ |         |
|----------------------|---------------------------------------------------|---------|
| View Tools Help      |                                                   |         |
| Include in library 🔻 | Share with 🔻 Burn New folder                      |         |
| es                   | ▲ Name                                            | Date    |
| top                  | \mu client                                        | 5/21/   |
| nloads               | 📕 plugin2                                         | 5/21/   |
| nt Places            | 🕌 java.exe                                        | 5/21/   |
| rites                | 🛓 javacpl.exe                                     | 5/21/   |
|                      | 🗾 java-rmi.exe                                    | 5/21/   |
| р                    | javaw.exe                                         | 5/21/   |
| Right-click on javac | pl.exe, then select Run as Administrator          | E /04 / |
| 퉬 client             | 5/21/2012 1:1                                     |         |
| 퉬 plugin2            | 5/21/2012 1:1                                     |         |
| 🛓 java.exe           | 5/21/2012 1:1                                     |         |
| 🛓 javacpl.exe        | 5/21/2012.1:1                                     |         |
| 🗾 java-rmi.exe       | Open .:]                                          |         |
| 🛓 javaw.exe          | Enable/Disable Digital Signature Icons            |         |
| 🋓 javaws.exe         | 😵 Run as administrator                            |         |
| ibroker.exe          | Troubleshoot compatibility                        |         |

6. Click the Update tab

jp2launcher.exe

jbroker.exe

5.

## University of Idaho

**Facilities Services** 

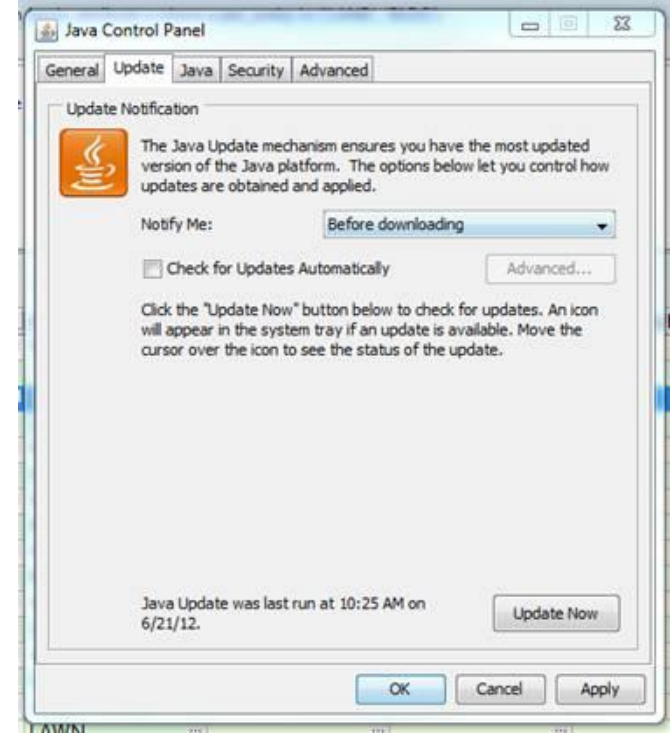

- 7. Uncheck "Check for Updates Automatically"
- 8. You can also turn off the Mixed Code warning
- 9. Select the Advanced tab
- 10. Open the Security > Mixed code section

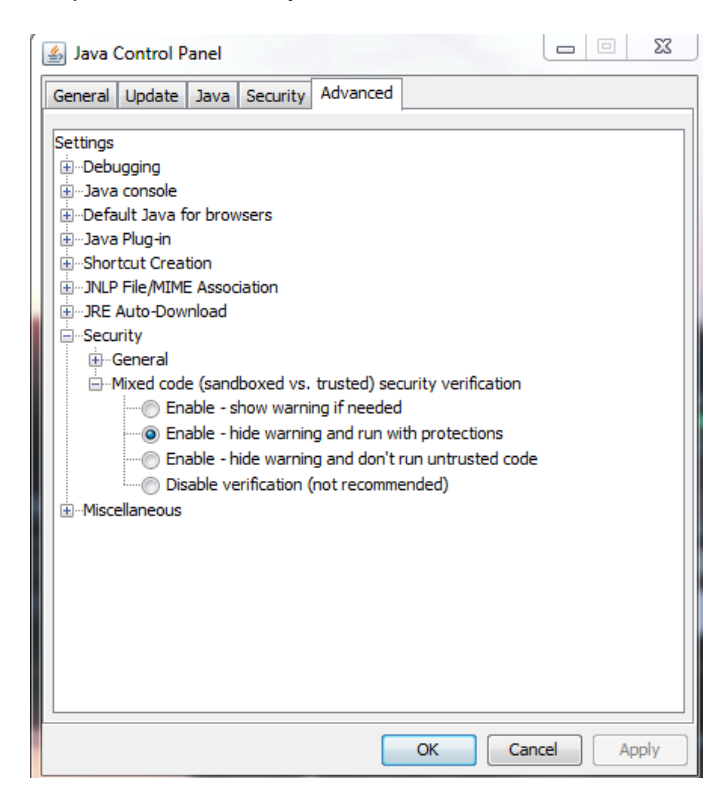

- 11. Select the Enable hide warning and run with protections choice
- 12. Click OK

**Facilities Services** 

University of Idaho

13. Close the Windows Explorer window.

## How to Turn Off Java Updates Using the Command Line

- 1. Click the Start button
- In the Search programs and files box, type c:\program files\java\jre\bin\

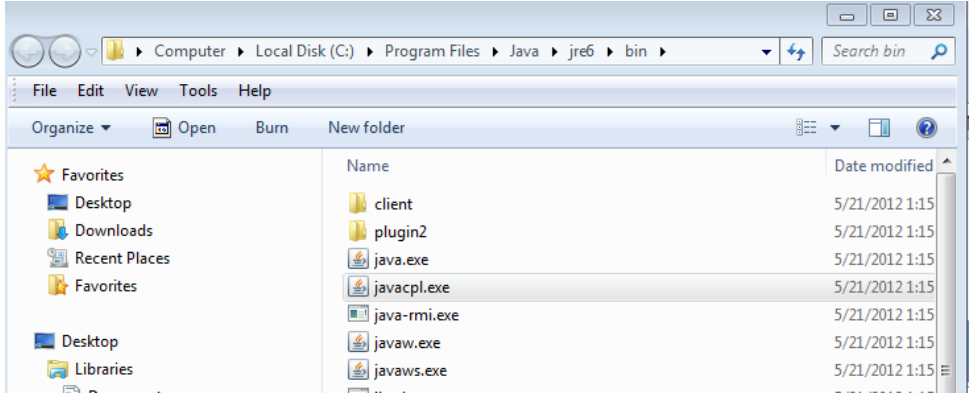

3. Right-click javacpl.exe, select Run As administrator

| 퉬 client        |   | 5/21/2012 1:                           | 1 |
|-----------------|---|----------------------------------------|---|
| 퉬 plugin2       |   | 5/21/2012 1:                           | 1 |
| 🅌 java.exe      |   | 5/21/2012 1:                           | 1 |
| 🍰 javacpl.exe   |   | 5/21/2012 1:                           |   |
| java-rmi.exe    |   | Open                                   |   |
| 🍰 javaw.exe     |   | Enable/Disable Digital Signature Icons | 1 |
| 🍰 javaws.exe    | ۲ | Run as administrator                   | 1 |
| 💷 jbroker.exe   |   | Troubleshoot compatibility             | 1 |
| jp2launcher.exe |   | 7-Zip 🕨 ::                             | 1 |

- 4. Click the Update tab
- 5. Follow steps 7-12 as above

# University of Idaho Facilities Services

## Change History

| Date          | Description                          | Changed By |
|---------------|--------------------------------------|------------|
| 22 June, 2012 | Initial Document                     | Tim Haight |
| 6 July, 2012  | Added Run as Administrator, Run from | Tim Haight |
|               | command line section                 |            |
| 24 Oct, 2012  | Added Mixed Code handling            | MikeF      |
|               |                                      |            |
|               |                                      |            |
|               |                                      |            |
|               |                                      |            |
|               |                                      |            |
|               |                                      |            |
|               |                                      |            |